## ข้อกำหนดและขั้นตอนการลงทะเบียนผ่านระบบ IR PLUS AGM และการเข้าร่วมประชุมผู้ถือหุ้นผ่านสื่ออิเล็กทรอนิกส์ (e-AGM)

# <u>ข้อกำหนดการเข้าร่วมประชุมแบบอิเล็กทรอนิกส์ (E-Meeting) สำหรับการประชุมสามัญผู้ถือหุ้นผ่าน</u> <u>สื่ออิเล็กทรอนิกส์ (e-AGM)</u>

การเข้าร่วมประชุมสามัญผู้ถือหุ้น ประจำปี 2568 แบบอิเล็กทรอนิกส์ (E-Meeting) เป็นการอำนวยความ สะดวกแก่ผู้ถือหุ้น / ผู้รับมอบฉันทะ ให้สามารถเข้าร่วมการประชุมผ่านสื่ออิเล็กทรอนิกส์และออกเสียงลงคะแนน ในระบบ E-Voting ตามกฎหมายที่เกี่ยวข้องกับการประชุมผ่านสื่ออิเล็กทรอนิกส์กำหนด ดังนั้น ก่อนที่ท่านจะ ลงทะเบียนเข้าร่วมการประชุม แบบ E-Meeting ผ่านระบบแอปพลิเคชัน IR Plus AGM ดังกล่าว โปรดอ่าน ข้อกำหนด ทำความเข้าใจ และยอมรับข้อกำหนดต่อไปนี้ รวมทั้งคู่มือการใช้งาน Mobile Application IR Plus AGM ซึ่งสามารถสแกน QR Code ที่ปรากฏในเอกสารแนบ 8 ฉบับนี้

## 1. ท่านผู้ถือหุ้น / ผู้รับมอบฉันทะ โปรดทราบ

- 1.1 ผู้ถือหุ้นที่มีสิทธิเข้าร่วมประชุม คือ ผู้ถือหุ้นของบริษัทที่ปรากฏชื่อในวันที่ 10 มีนาคม 2568 ซึ่งเป็น วันกำหนดสิทธิของผู้ถือหุ้น เพื่อเข้าร่วมประชุมและออกเสียงลงคะแนน (Record Date) ตามที่ได้ กำหนด และประกาศในตลาดหลักทรัพย์แห่งประเทศไทยเท่านั้น
- 1.2 เพื่อให้การประชุมดำเนินไปอย่างราบรื่น เมื่อท่านประสงค์จะร่วมประชุมแบบ E-Meeting โดยได้ ลงทะเบียนเข้าร่วมการประชุมแบบ E-Meeting และได้รับคำยืนยันเข้าร่วมประชุมแบบ E-Meeting จากระบบแล้ว การลงคะแนนเสียงของท่านจะต้องดำเนินการผ่านระบบแอปพลิเคชัน IR Plus AGM เท่านั้น

# 2. การติดตั้งแอปพลิเคชัน IR Plus AGM และทำการยืนยันตัวตน (KYC)

## 2.1 ติดตั้งแอปพลิเคชัน IR Plus AGM

บริษัทจัดให้มีช่องทางการประชุมผ่านระบบแอปพลิเคชัน IR Plus AGM ซึ่งท่านผู้ถือหุ้น / ผู้รับมอบฉันทะ ที่ประสงค์จะเข้าร่วมประชุมผ่านระบบแอปพลิเคชัน IR Plus AGM ดังกล่าว สามารถติดตั้งแอปพลิเคชันได้โดย ค้นหาชื่อ IR Plus AGM ได้ ผ่าน Google Play Store สำหรับ ระบบ Android และ App Store สำหรับระบบ iOS

#### 2.2 ทำการยืนยันตัวตน (**KYC**)

ก่อนการเข้าร่วมการประชุมแบบ E-Meeting ท่านผู้ถือหุ้น / ผู้รับมอบฉันทะ (กรณีมีการมอบ ฉันทะ) จะต้องดำเนินการยืนยันตัวตน (KYC) ผ่านระบบแอปพลิเคชัน IR Plus AGM ที่ได้ ดำเนินการติดตั้งตามข้อ 2.1 โดยกรอกข้อมูลส่วนบุคคลตามที่ปรากฏบนหน้าจอให้ครบถ้วนถูกต้อง และจัดเตรียมเอกสารต่าง ๆ ตามที่กำหนดในแอปพลิเคชัน IR Plus AGM ได้แก่ บัตรประชาชน หรือสำเนาบัตรประชาชน และหนังสือมอบฉันทะ (กรณีมีการมอบฉันทะ) หนังสือเชิญประชุมให้ ครบถ้วน และถ่ายภาพยืนยันตัวตน ตามที่แอปพลิเคชัน IR Plus AGM กำหนด หรือยืนยันตัวตน (KYC) ผ่าน ThaiD ของกรมการปกครอง จากนั้นระบบจะนำส่งรหัส One Time Password ("OTP") ไปยังหมายเลขโทรศัพท์มือถือที่ผู้ถือหุ้น / ผู้รับมอบฉันทะ ได้ให้ไว้ในระบบ เพื่อเป็นการยืนยัน ตัวตนของผู้ถือหุ้น / ผู้รับมอบฉันทะ

ในการประชุมแบบ E-Meeting ระบบแอปพลิเคชัน IR Plus AGM จะเปิดระบบให้ท่าน ผู้ถือหุ้น / ผู้รับมอบฉันทะ ลงทะเบียนเพื่อยืนยันตัวตน (KYC) และแนบเอกสารต่าง ๆ ที่เกี่ยวข้อง ล่วงหน้าก่อนถึงวันประชุม โดยเริ่มตั้งแต่วันพฤหัสบดีที่ 10 เมษายน 2568 ตั้งแต่เวลา 10.00 นาฬิกา เป็นต้นไป หรือจนกว่าการประชุมเสร็จสิ้น เพื่อให้พร้อมในการเข้าร่วมประชุม E-Meeting ในวันประชุม

#### 2.3 ตรวจสอบความถูกต้องของข้อมูล และเอกสารผ่านแอปพลิเคชัน IR Plus AGM

ท่านผู้ถือหุ้น / ผู้รับมอบฉันทะ ตกลงและรับทราบว่าบริษัทมีสิทธิในการตรวจสอบความถูกต้อง แท้จริง และความสมบูรณ์ของข้อมูลและเอกสารที่ท่านได้ให้ไว้ตามข้อ 2.2 ในกรณีที่บริษัทได้ ตรวจสอบเอกสารและข้อมูลที่ท่านได้ให้ไว้ตามข้อ 2.2 ข้างต้นแล้วพบว่า เอกสารและข้อมูลดังกล่าว นั้นถูกต้องแท้จริงและสมบูรณ์ บริษัทจะทำการอนุมัติและแจ้งผลการยืนยันตัวตนสำเร็จผ่าน แอปพลิเคชัน IR Plus AGM เพื่อให้ท่านตั้งรหัสผ่าน (Pin Code) สำหรับการเข้าร่วมการประชุม ผ่านแอปพลิเคชัน IR Plus AGM ด้วยตนเอง เพื่อความปลอดภัยของข้อมูลส่วนบุคคล และเพื่อ รักษาสิทธิของท่าน โปรดเก็บรักษารหัสผ่าน (Pin Code) ดังกล่าวเป็นความลับและไม่เปิดเผยให้แก่ บุคคลอื่น

กรณีบริษัทตรวจสอบข้อมูลแล้วพบว่า ข้อมูลไม่ถูกต้อง ไม่สมบูรณ์ หรือเป็นเท็จ บริษัทจะ ดำเนินการขอเอกสารเพิ่มเติม เพื่อเป็นการยืนยันตัวตน หรือความถูกต้อง หรืออาจดำเนินการ ปฏิเสธการลงทะเบียนแล้วแต่กรณี

### 3. การเข้าร่วมประชุมและการลงมติผ่านระบบแอปพลิเคชัน IR Plus AGM

- 3.1 เมื่อได้ดำเนินการทำ KYC และผู้ถือหุ้นได้ตั้งรหัสผ่าน (Pin Code) ด้วยตนเอง ตามข้อ 2.3 แล้ว ท่านผู้ถือหุ้น / ผู้รับมอบฉันทะสามารถเข้าร่วมการประชุมผ่านแอปพลิเคชัน IR Plus AGM ได้โดย สแกนบาร์โคดที่ปรากฏบนหนังสือเชิญประชุม ซึ่งนายทะเบียนหลักทรัพย์ (บริษัท ศูนย์รับฝาก หลักทรัพย์แห่งประเทศไทย จำกัด: TSD) ได้ดำเนินการจัดส่งให้ท่าน หรือท่านสามารถกรอกเลข บัตรประจำตัวประชาชนในชื่อผู้ใช้งาน และกรอกรหัสผ่าน (Pin Code)
- 3.2 สิทธิในการเข้าร่วมประชุม และลงมติในการประชุมผ่านระบบแอปพลิเคชัน IR Plus AGM เป็นสิทธิ เฉพาะตัวของท่านผู้ถือหุ้น ดังนั้น ชื่อผู้ใช้งาน (Username) หนึ่งชื่อจะไม่สามารถใช้เข้าสู่ระบบ (Log in) IR Plus AGM เพื่อเข้าประชุมในเวลาเดียวกันในหลายอุปกรณ์พร้อม ๆ กันได้ ดังนั้น ท่าน ผู้ถือหุ้น / ผู้รับมอบฉันทะจะต้องใช้ชื่อผู้ใช้งาน (Username) และรหัสผ่าน (Pin Code) เพื่อเข้าร่วม ประชุมด้วยตนเองเท่านั้น และจะไม่มอบหมายชื่อผู้ใช้งาน (Username) และรหัสผ่าน (Pin Code) เพื่อเข้าร่วม ให้กับบุคคลใด ๆ
- 3.3 ในกรณีที่ผู้รับมอบฉันทะรับมอบฉันทะจากผู้ถือหุ้นหลายราย ผู้รับมอบฉันทะจะสามารถเข้าประชุม แทน ผู้ถือหุ้นได้ 1 ราย ต่อ 1 อุปกรณ์ เท่านั้น

#### <u>เอกสารแนบ 8</u>

- 3.4 การลงมติผ่านแอปพลิเคชัน IR Plus AGM ท่านผู้ถือหุ้น / ผู้รับมอบฉันทะ สามารถลงคะแนนเสียง ล่วงหน้าทุกวาระเมื่อเริ่มการประชุม หรือจะลงคะแนนเสียงในแต่ละวาระที่อยู่ระหว่างการพิจารณา ได้ซึ่งการลงคะแนนเสียงของท่านผู้ถือหุ้น / ผู้รับมอบฉันทะจะถูกรวบรวมเมื่อมีการปิดวาระนั้น ๆ
- 3.5 ในการนับคะแนนเสียงบริษัทกำหนดให้ระบบเทคะแนนไปทางเห็นด้วยทั้งหมด และจะนำคะแนน เสียงที่ไม่เห็นด้วย หรืองดออกเสียง หักจากคะแนนเสียงทั้งหมด ดังนั้น ในกรณีที่ท่านผู้ถือหุ้น / ผู้รับมอบฉันทะประสงค์จะลงคะแนนเสียง "ไม่เห็นด้วย" หรือ "งดออกเสียง" ท่านจะต้องเลือกลงมติ ดังกล่าวอย่างใดอย่างหนึ่ง ในกรณีที่ท่านที่ไม่ได้เลือกลงมติอย่างหนึ่งอย่างใด ระบบจะถือว่า ผู้ถือหุ้น / ผู้รับมอบฉันทะได้ลงคะแนนเสียง เห็นด้วยในวาระดังกล่าวโดยอัตโนมัติ
- 3.6 ในกรณีที่ท่านถือหุ้น / ผู้รับมอบฉันทะออกจากระบบการประชุมด้วยการ Log out ก่อนที่จะปิดการ ลงมติในวาระใด ๆ ผู้ถือหุ้น / ผู้รับมอบฉันทะจะไม่ถูกนับเป็นองค์ประชุมในวาระดังกล่าว และการ ลงคะแนนเสียงของท่านผู้ถือหุ้น / ผู้รับมอบฉันทะจะไม่ถูกนำมานับในวาระนั้น อย่างไรก็ตาม การออกจากการประชุมในวาระก่อนหน้าบริษัทไม่ตัดสิทธิ์ของท่านผู้ถือหุ้น / ผู้รับมอบฉันทะ ในการ Log in เพื่อกลับเข้าร่วมประชุม และลงคะแนนเสียงในวาระต่อไปที่ยังอยู่ระหว่างการพิจารณาของที่ ประชุม.

#### 4. การซักถามประเด็นข้อสงสัย และแสดงความคิดเห็นระหว่างการประชุม

- 4.1 การประชุมจะถูกถ่ายทอดสดผ่านแอปพลิเคชัน IR Plus AGM เท่านั้น ในกรณีที่ท่านผู้ถือหุ้น / ผู้รับมอบฉันทะมีข้อซักถาม หรือประสงค์จะแสดงความคิดเห็นในวาระใด ผู้ถือหุ้น / ผู้รับมอบฉันทะ สามารถเลือกเมนูแสดงความคิดเห็นซึ่งเป็น รูปไอคอนไมโครโฟน ปรากฏบนหน้าจอเพื่อถาม คำถามหรือแสดงความเห็น โดยระบบจะจัดเรียงลำดับก่อนหลังตามลำดับเวลาที่ร้องขอ เพื่อเปิด โอกาสให้ท่านถามคำถาม หรือแสดงความคิดเห็นในที่ประชุมในวาระดังกล่าวได้ทั้งภาพและเสียง ทั้งนี้ ข้อซักถามหรือการแสดงความเห็นจะต้องเป็นคำถาม และ/หรือ การแสดงความคิดเห็นที่ เกี่ยวข้องกับวาระการประชุมนั้นเท่านั้น
- 4.2 ในการเปิดโอกาสให้ท่านผู้ถือหุ้น / ผู้รับมอบฉันทะ ถามคำถามในที่ประชุมด้วยภาพและเสียงนั้น บริษัทขอสงวนสิทธิในการยุติการถามคำถาม หรือแสดงความคิดเห็นของผู้ถือหุ้น / ผู้รับมอบฉันทะ หากคำถามหรือการแสดงความเห็นดังกล่าวมีลักษณะหยาบคาย ข่มขู่ คุกคาม ลามก หมิ่นประมาท ละเมิดกฎหมายใด ๆ หรือเป็นการละเมิดสิทธิของบุคคลอื่น
- 4.3 ในระหว่างการประชุม หากผู้ถือหุ้น / ผู้รับมอบฉันทะรายใด กระทำการใด ๆ อันเป็นการรบกวนการ ประชุม หรือก่อความเดือดร้อนรำคาญให้กับผู้เข้าร่วมประชุมรายอื่น บริษัทขอสงวนสิทธิ์การกระทำ การใด ๆ เพื่อระงับการกระทำอันเป็นการรบกวนการประชุม หรือก่อความเดือดร้อนรำคาญให้กับ ผู้เข้าร่วมประชุมรายอื่น

#### 5. ข้อมูลส่วนบุคคล

- 5.1 ข้อมูลส่วนบุคคล หมายถึง ข้อมูลเกี่ยวกับบุคคลซึ่งทำให้สามารถระบุตัวบุคคลนั้นได้ ไม่ว่าทางตรง หรือทางอ้อม แต่ไม่จำกัดอยู่เพียง ชื่อ นามสกุล เพศ เลขที่ประจำตัวประชาชน หมายเลขหนังสือ เดินทาง รูปถ่าย วันเดือนปีเกิด สัญชาติ อายุ
- 5.2 ท่านผู้ถือหุ้น / ผู้รับมอบฉันทะยินยอมให้บริษัทเก็บรวบรวม และประมวลผลข้อมูลส่วนบุคคลของ ท่านเพื่อดำเนินการตรวจสอบสิทธิและยืนยันตัวตนของท่าน ตามวัตถุประสงค์ที่กฎหมายอัน เกี่ยวเนื่องกับการประชุมกำหนด
- 5.3 บริษัทจะเก็บข้อมูลส่วนบุคคลดังกล่าวตามระยะเวลาที่กฎหมายกำหนด ทั้งนี้ ไม่เกิน 10 ปี โดยเมื่อ พันระยะเวลาดังกล่าวบริษัทจะดำเนินการทำลายข้อมูลออกจากระบบ

#### 6. ข้อกำหนดอื่น ๆ

- 6.1 เนื้อหา ภาพ และเสียงในการประชุมเป็นทรัพย์สินทางปัญญาของบริษัทแต่เพียงผู้เดียว และบริษัท ไม่อนุญาตให้ท่านทำการบันทึก ดัดแปลง หรือเผยแพร่ภาพและเสียงในการประชุม บริษัทขอสงวน สิทธิในการดำเนินการตามกฎหมายต่อผู้ที่กระทำการดังกล่าว
- 6.2 ในกรณีที่ท่านผู้ถือหุ้น / ผู้รับมอบฉันทะใช้งานระบบต่าง ๆ ที่เกี่ยวข้องกับการประชุมผ่านระบบ IR Plus AGM ไม่ว่าด้วยประการใด ๆ ซึ่งไม่เป็นไปตามข้อกำหนดฉบับนี้ หรือคู่มืออื่น ๆ ที่บริษัทได้ จัดให้กับผู้ถือหุ้น เพื่อใช้ประกอบการประชุมจนเป็นเหตุให้บริษัทได้รับความเสียหายไม่ว่าด้วย ประการใด ๆ ท่านผู้ถือหุ้น / ผู้รับมอบฉันทะรายดังกล่าวจะต้องรับผิดชดใช้ค่าเสียหาย ค่าใช้จ่าย ต่าง ๆ ที่เกิดจากการฟ้องร้องดำเนินคดีจากบุคคลภายนอก รวมถึงการฟ้องร้องดำเนินคดีโดย บริษัทต่อท่านผู้ถือหุ้น / ผู้รับมอบฉันทะผู้กระทำการดังกล่าว
- 6.3 บริษัทขอสงวนสิทธิโนการกระทำการใด ๆ ในกรณีที่ผู้ถือหุ้นไม่ยินยอมปฏิบัติตามข้อกำหนดฉบับนี้ และอาจพิจารณาระงับสิทธิ์การเข้าร่วมการประชุมผ่านระบบแอปพลิเคชัน IR Plus AGM หากใน ระหว่างการประชุมผู้ถือหุ้น / ผู้รับมอบฉันทะไม่ดำเนินการตามข้อกำหนดฉบับนี้

# IR PLUS AGM ระบบประชุมผู้ถือหุ้นทางอิเล็กทรอนิกส์ (E-AGM)

1. ดาวน์โหลด และติดตั้งแอปพลิเคชัน "IR PLUS AGM" จาก App Store (iOS 15 ขึ้นไป) หรือ Google Play Store (เวอร์ชัน 9 ขึ้นไป)

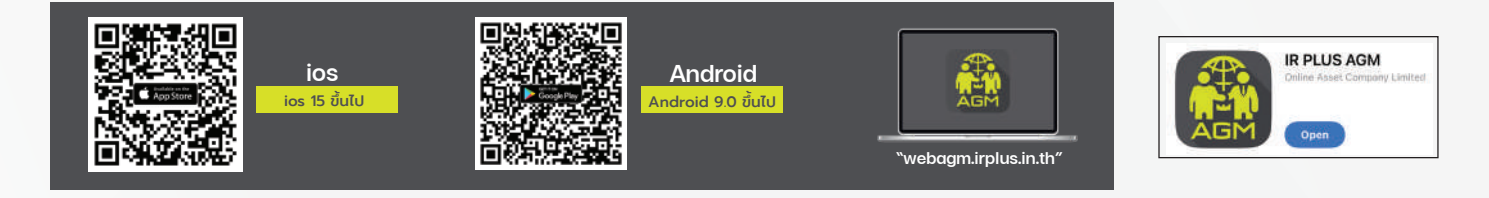

หรือเข้าระบบผ่าน Web App พิมพ์ "webagm.irplus.in.th" บน Google เข้าระบบได้ทันที โดยไม่ต้องติดตั้งโปรแกรมใดเพิ่ม

#### 2. ขั้นตอนการยืนยันตัวตน (KYC)

- เลือกบริษัทที่ต้องการเข้าร่วมประชุม และเลือกสถานะผู้เข้าใช้งาน จากนั้นกด Login เข้าระบบด้วยเลขที่บัตรประชาชนผู้ถือหุ้น
- กรอกง้อมูล ถ่ายภาพบัตรประชาชน และภาพตนเองคู่บัตรประชาชน เพื่อยืนยันตัวตน
- กรอกรหัส OTP ที่ได้รับจากระบบ ผ่านช่องทางที่เลือก (ง้อความ หรือ e-mail)
- ระบบแจ้งผลการยืนยันตัวตน (KYC) "สำเร็จ" หรือ "ไม่สำเร็จ" กรณี ไม่สำเร็จ ให้ดำเนินการ KYC ใหม่ตามvั้นตอนอีกครั้ง
- สร้างรหัส PIN Code สำหรับเข้าร่วมประชุม

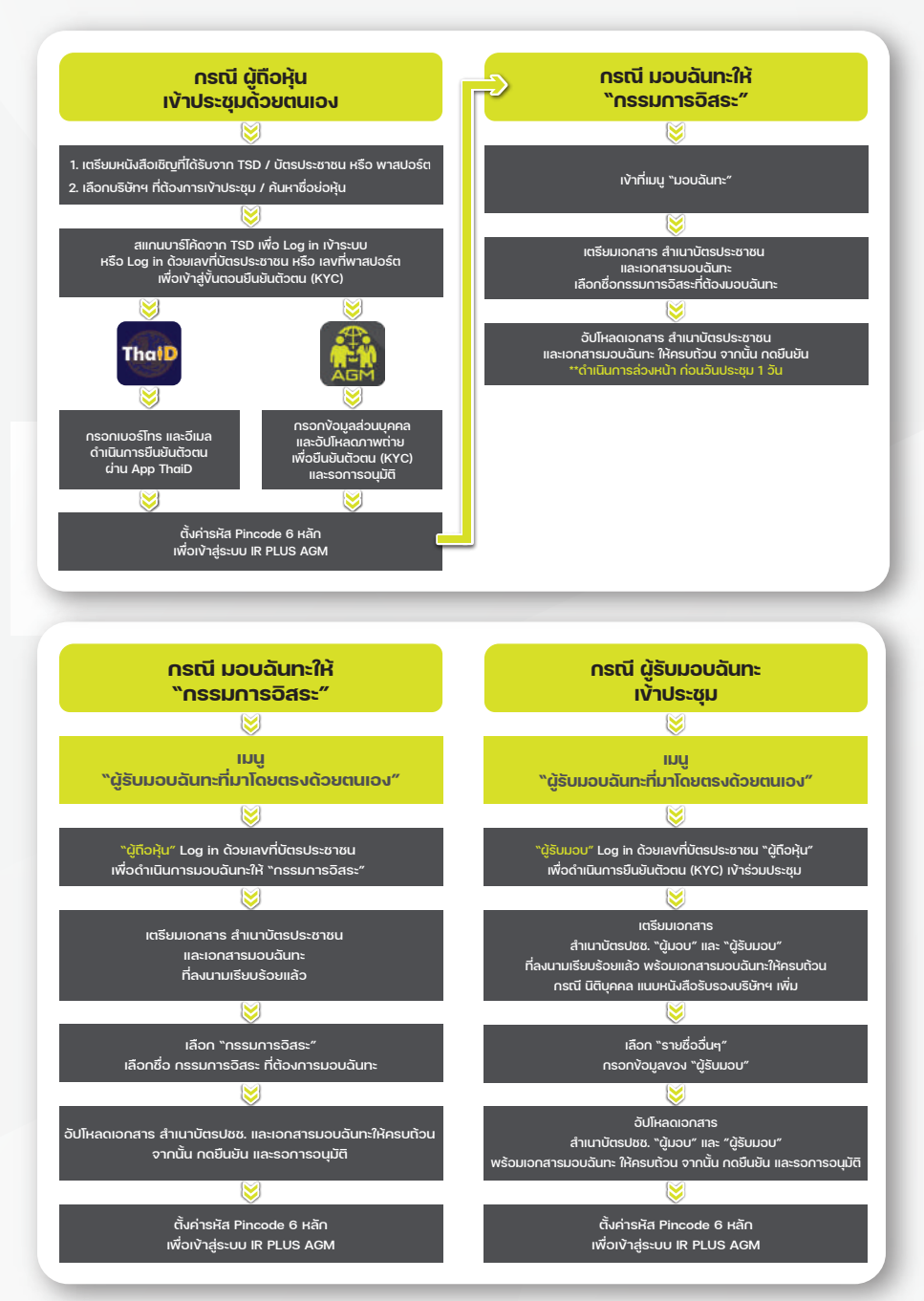

### 3. วิธีการโหวตลงคะแนน

ระบบจะ Default ผลโหวต "เห็นด้วย" ทุกวาระ สามารถเปลี่ยนแปลงผลโหวต "ไม่เห็นด้วย" หรือ "งดออกเสียง" จากนั้น กดยันยัน ระบบจะเปลี่ยนผลโหวตให้ทันที ดังรูป.

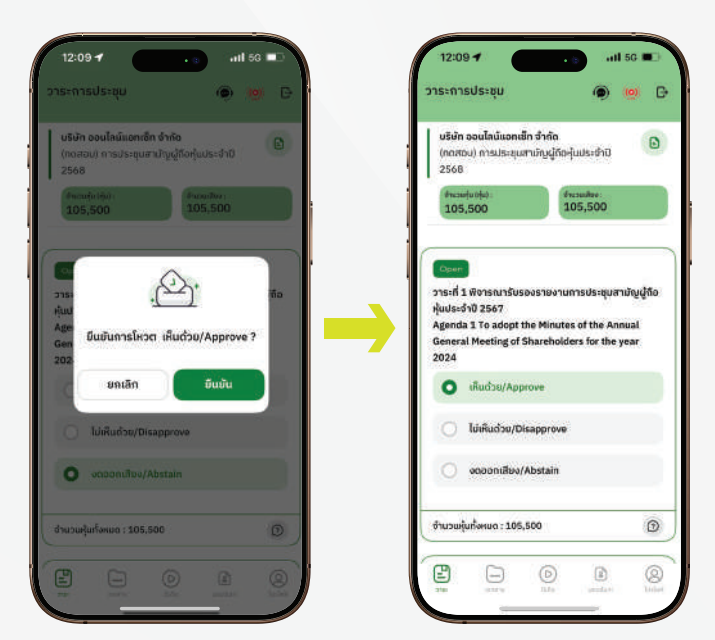

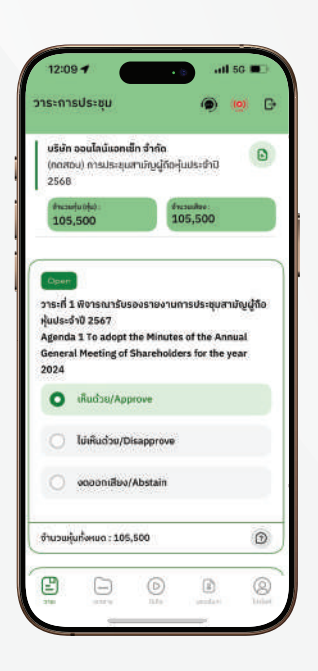

## 4. การถามคำถาม รูปแบบง้อความ และรูปแบบ VDO Call

### 🗩 กรณี สอบถามรูปแบบภาพและเสียง (VDO Call)

คลิกเลือก 🝥 ที่ปรากฏด้านบนหน้าจอ จากนั้น พิมพ์ คำถามที่ต้องการสอบถามเบื้องต้น จากนั้น รอการติดต่อกลับจากเจ้าหน้าที่

#### (?) กรณี สอบถามรูปแบบง้อความ

คลิกเลือก ⑦ ที่แสดงอยู่ในทุกวาระ เพื่อส่งคำถามที่ต้องการสอบถามในวาระนั้นๆ สามารถพิมพ์คำถามเข้ามาในระบบได้ตลอดเวลา จนกว่าจะมีการปิดวาระ

## 5. เมนูการใช้งานอื่นๆ

- 🗀 : เอกสารประกอบการประชุม
- Þ : มีเดีย หรือ วิดีโอนำเสนอบริษัทฯ
- 😰 : มอบฉันทะ \*กรณี มอบให้กรรมการอิสระเท่านั้น และต้องดำเนินการล่วงหน้า ก่อนถึงวันประชุม 1 วัน
- 💽 : โปรไฟล์ผู้ถือหุ้น
- - ออกจากระบบ \*\*เมื่อกดยืนยันออกจากระบบ คะแนนเสียงของท่าน จะถูกตัดออกจากฐานเสียงทันที
- 🧑 : Live stream หรือ ภาพถ่ายทอดสดการประชุม

#### หากพบปัญหาในการใช้งาน สามารถติดต่อ IR PLUS AGM Call Center โทร : 02-022 6200 ต่อ 2. 626 วันและเวลาทำการ จ-ศ 09.00 - 17.00 น.

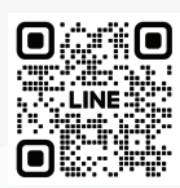

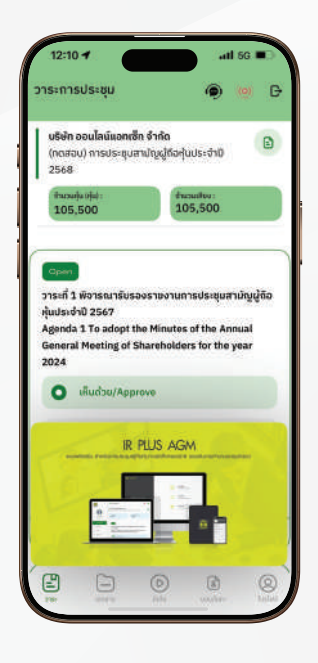